## **Přihlášení**

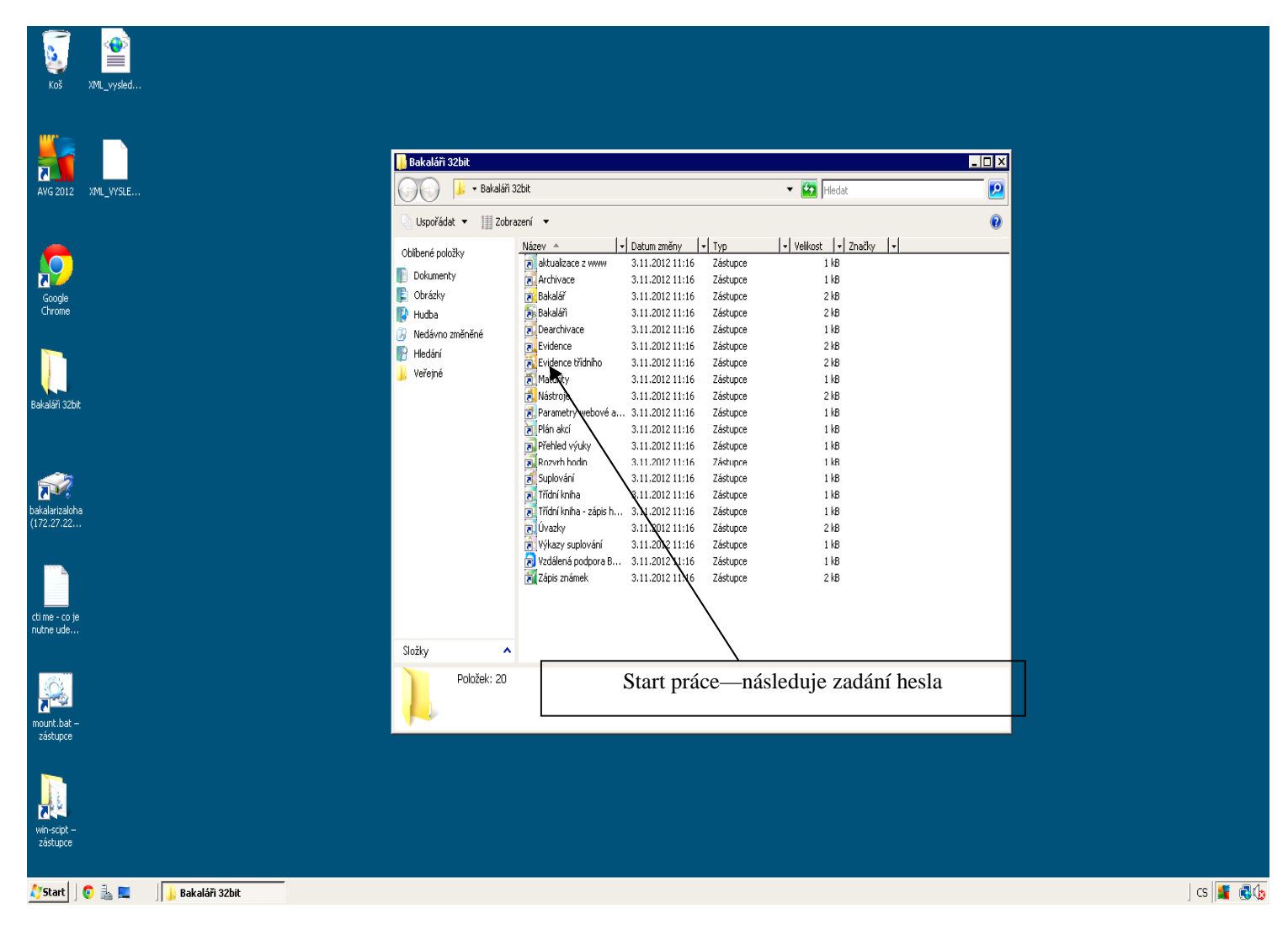

| 🌃 proje | kt BAKAL | ÁŘI - verze | 12/13 | (12.09. 2 | 013) - г | nodul třídního u |
|---------|----------|-------------|-------|-----------|----------|------------------|
| Nástroj | Okno Ed  | it Help     |       |           |          |                  |
| 12 💌    | Т        | 21 🗞 Fr     | 8     |           |          |                  |

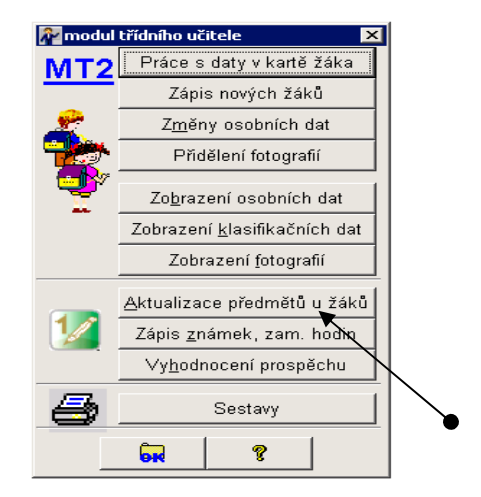

## ——- Přidání předmětů a doplnění žáků k nim. (1) ———

.

| 🚮 Aktualizace předmětů                                                                                                    |                                                                                                    |                                                                                                    | x        |  |  |  |  |
|----------------------------------------------------------------------------------------------------|----------------------------------------------------------------------------------------------------|----------------------------------------------------------------------------------------------------|----------|--|--|--|--|
| Třída MT2 🔄 Aktualizace př                                                                                                    | edm                                                                                                    | štů pro školní rok 2013/14 🚽 období obě pololetí 🛛 🛨                                                                                                    |          |  |  |  |  |
| Pohled z hlediska předmětu Pohled z hlediska žáka                                                                                                    |                                                                                                    |                                                                                                    |          |  |  |  |  |
| předmět                                                                                                    | typ                                                                                                    | žáci                                                                                                    |          |  |  |  |  |
| Chov Chování                                                                                                    | С                                                                                                    | Bernard, Brechličuk, Doleiš, Duspiva, Esenv, Frančík, Hortová, Hůrka, Krupička, Kubinec, Petr, Pocl                                                                                                    | 20       |  |  |  |  |
| Ai Anglický jazyk                                                                                                    | J                                                                                                    | Bernard Brechličuk Dolejš Esenv Frančík Hortová Hůrka Krunička Poch Polák Suchan Šmídl                                                                                                    | 17       |  |  |  |  |
| Ni Německý jazyk                                                                                                    |                                                                                                    | Dusniva Kubinen                                                                                                    | 2        |  |  |  |  |
| SVN Snolečenskovědní nauka                                                                                                    | P                                                                                                    | Baspira, Rachličuk Dolojč Ducnivo Econy Frančík Hortová Hůrko Kruničko Kubinoc Potr Poel                                                                                                    | 20       |  |  |  |  |
| M Matamatika                                                                                                    | 6                                                                                                    | Bernard, Brechlicuk, Bolejš, Buspiva, Elseny, Francik, Hortová, Hurka, Krupička, Kubinec, Petr, Poch<br>Pornard, Breakližuk, Bolejš, Duspiva, Elseny, Frančík, Hortová, Hůrka, Krupička, Kubinec, Petr, Poch | 20       |  |  |  |  |
| 70V Základu pěrodpích užd                                                                                                    |                                                                                                    | Bernard, Brechlicuk, Dolejs, Duspiva, Eseny, Francik, Hortova, Hurka, Krupicka, Kubinec, Petr, Poci<br>Romand, Brechližuk, Dolejš, Duspiva, Eseny, Frančík, Hortová, Håda, Krupicka, Kubinec, Petr, Poci     |          |  |  |  |  |
| ZPV Zaklady phrodnich ved                                                                                                    |                                                                                                    | Bernard,Brechlicuk,Doleis,Duspiva,Eseny,Francik,Hortova,Hurka,Krupicka,Kubinec,Petr,Poci                                                                                                    | 20       |  |  |  |  |
| 1v Télesná výchova P Bernard, Brechličuk, Dolejš, Duspiva, Esenv, Frančík, Hortová, Hůrka, Krupička, Kubinec, Petr, Pocl 20                                                                                                    |                                                                                                    |                                                                                                    |          |  |  |  |  |
| ICT Inf. a komun. technologie                                                                                                    | ICT Inf. a komun. technologie P Bernard,Brechličuk,Dolejš,Duspiva,Eseny,Frančík,Hortová,Hůrka,Krupička,Kubinec,Petr,Pocl 20 |                                                                                                    |          |  |  |  |  |
| ZE Základy elektrotechniky                                                                                                    | Р                                                                                                    | Bernard,Brechličuk,Dolejš,Duspiva,Eseny,Frančík,Hortová,Hůrka,Krupička,Kubinec,Petr,Pocl                                                                                                    | 20       |  |  |  |  |
| MAT Materiály a technologie                                                                                                    | P                                                                                                    | Brechličuk, Duspiva, Hortová, Krupička, Polák, Suchan, Vraný, Zikmund, Žaloudková                                                                                                    | 9        |  |  |  |  |
| Cj Český jazyk                                                                                                    | P                                                                                                    | Bernard, Brechličuk, Dolejš, Duspiva, Eseny, Frančík, Hortová, Hůrka, Krupička, Kubinec, Petr, Pocl                                                                                                    | 20       |  |  |  |  |
| SIT Síťové technologie                                                                                                    | Р                                                                                                    | Brechličuk, Duspiva, Hortová, Krupička, Polák, Suchan, Vraný, Zikmund, Žaloudková                                                                                                    | 9        |  |  |  |  |
| STR Strojnictví                                                                                                    | Ρ                                                                                                    | Bernard,Dolejš,Eseny,Frančík,Hůrka,Kubinec,Poch,Šmídl,Trnka,Žďánský                                                                                                    | 10       |  |  |  |  |
| ZST Základy stavitelství                                                                                                    | Ρ                                                                                                    | Bernard, Dolejš, Eseny, Frančík, Hůrka, Kubinec, Poch, Šmídl, Trnka, Žďánský                                                                                                    | 10       |  |  |  |  |
| TK Technické kreslení                                                                                                    | Р                                                                                                    | Bernard, Brechličuk, Doleiš, Duspiva, Esenv, Frančík, Hortová, Hůrka, Krupička, Kubinec, Petr, Pocl                                                                                                    | 20       |  |  |  |  |
| ▶OV Odborný výcvik                                                                                                    | P                                                                                                    | Bernard Brechličuk Dolejš Duspiva Eseny Frančík Hortová Hůrka Krupička Kuhinec Poch Pol                                                                                                    | 19       |  |  |  |  |
| ,,,,                                                                                                    |                                                                                                    |                                                                                                    |          |  |  |  |  |
|                                                                                                    |                                                                                                    |                                                                                                    |          |  |  |  |  |
|                                                                                                    |                                                                                                    |                                                                                                    |          |  |  |  |  |
|                                                                                                    | -                                                                                                    |                                                                                                    | ┝──┼─ ║  |  |  |  |  |
|                                                                                                    | -                                                                                                    |                                                                                                    | ┝──┼──║  |  |  |  |  |
|                                                                                                    |                                                                                                    |                                                                                                    | ┝──┼──┛║ |  |  |  |  |
|                                                                                                    |                                                                                                    |                                                                                                    |          |  |  |  |  |
|                                                                                                    |                                                                                                    |                                                                                                    |          |  |  |  |  |
| 📲 📑 📑 🗮 🦉 🏞                                                                                                    | ₽₩                                                                                                    | 🕞 🎒 🛄 🧱 🛛 dle příjmení 🔽 příjmení 💽 🔀 🛛 🙀 🛛 🔜                                                                                                    | ?        |  |  |  |  |
|                                                                                                    |                                                                                                    | ata aolo skoly (2011) BE na 501 somony (Caoch (1.85)                                                                                                    |          |  |  |  |  |
| Čj PČeský jazyk<br>Čjs PČeský jazyk<br>Rj J Ruský jazyk<br>Třídz Ajs PAnglický ja<br>RUE PRozvod a už<br>ON PObčanská na<br>pře NS PNauka o spo                                                                                                    | al<br>al<br>zyk<br>ití<br>uka<br>lečr                                                                                       | Vyberte nový předmět pro vložení do katalogu<br>iteratura – skupina<br>– skupina<br>elektrické energie<br>osti                                                                                               | X        |  |  |  |  |
| ChdNjs P Německy jaz<br>Aj OCV P Odborná cvi<br>Nj D P Dějepis<br>SVIMS P Matematika<br>M N F P Fyzika<br>ZP ZPVE P Základy pří<br>Tv Ch P Chemie<br>ICT CHEK P Chemie a ek<br>ZE Ek P Základy eko<br>MA EKO P Ekologie<br>CI ČEKCH P Základy eko                                                                                                    | yk -<br>čení<br>- sk<br>rodr<br>ologi<br>logi                                                                               | skupina<br>upina<br>ích věd – ekologie<br>e                                                                                                    |          |  |  |  |  |
| Cj (EKCH P Základy ekologie a chemie<br>SIT PSY P Psychologie<br>SIT EO P Ekonomika                                                                                                    |                                                                                                    |                                                                                                    |          |  |  |  |  |
| LS       III III M Instalace technickych zafizeni budov         TK       TT       P Telekomunikační technika         OV       PRT P Přenosová technika         DGT P Digitální technika         TME P Technická měření         TD P Technická dokumentace         T P Technologie         EME P Elektrická měření         CTE P Číslicová technika         AT P Automatizace         AZ P Automatizační zařízení |                                                                                                    |                                                                                                    |          |  |  |  |  |
| IVK P Instalace vody a kanalizace         EN P Elektronika         ETE P Elektrotechnologie         MP P Mikroprocesorová technika                                                                                                    |                                                                                                    |                                                                                                    |          |  |  |  |  |

#### 📲 Aktualizace předměti Třída MT2 · Aktualizace předmětů pro školní rok 2013/14 · období obě pololetí -Důležité upozornění: Pohled z hlediska předmětu Pohled z hlediska žáka Chov Chování Bernard, Brechličuk, Dolejš, Duspiva, Eseny, Frančík, Hortová, Hůrka, Krupička, Kubinec, Petr, F Aj Anglický jazyk Nj Německý jazyk Bernard, Brechličuk, Dolejš, Eseny, Frančík, Hortová, Hůrka, Krupička, Poch, Polák, Suchan, Po zápisu všech údajů zadejte volbu Duspiva,Kubinec SVN Společenskovědní nauka M Matematika Bernard,Brechličuk,Doleiš,Duspiva,Eseny,Frančík,Hortová,Hurka,Krupička,Kubinec,Petr,F OK, až tehdy se změny provedou! Bernard, Brechličuk, Dolejš, Duspiva, Eseny, Frančík, Hortová, Hůrka, Krupička, Kubinec, Petr, Po Ch Chemie P Bernal P Bernal rd. Brechličuk, Dolejš, Duspiva, Eseny, Frančík, Hortová, Hůrka, Krupička, Kubinec, Petr, Poc. 20 v Brechličuk, Dolejš, Duspiva, Eseny, Frančík, Hortová, Hůrka, Krupička, Kubinec, Petr, Poc. 20 20. – 20. – 20. – 20. – 20. – 20. – 20. – 20. – 20. – 20. – 20. – 20. – 20. – 20. – 20. – 20. – 20. – 20. – 20. ZPV Základy přírodních věd Tv Tělesná výchova ICT Inf. a komun. technologie Bernar echličuk "Dolejš "Duspiva "Eseny "Frančík "Hortová "Hůrka "Krupička "Kubinec "Petr "Pocl 20 ličuk,Doleiš,Duspiva,Eseny,Frančík,Hortová,Hůrka,Krupička,Kubinec,Petr,Pi spiva,Hortová,Krupička,Polák,Suchan,Vraný,Zikmund,Žaloudková ZE Základy elektrotechniky MAT Materiály a technologie Brechlič Cj Český jazyk Bernard,E ičuk Dolejš Duspiva Eseny, Frančík Hortová Hůrka Krupička, Kubinec, Petr. Pocl 20 (a, Dofers Dosbra, Cashri a, Tanani, Korota, Tanani, Coshi ya, Hortová, Krupička, Polák, Suchan, Vraný, Zikmund, Žaloudková seny, Frančík, Hůrka, Kubinec, Poch, Šmídl, Trnka, Ždřánský Zachřál, Polska, Králinec, Poch, Šmídl, Trnka, Ždřánský SIT Síťové technologie P Brechlič STR Strojnictví Bernard,Dole ZST Základy stavitelství Bernard,Dolejš, TK Technické kresleni P Bernard, Klik do políčka pro doplnění (úpravu) OV Odborný výcvik Bernard,Bred výčtu žáků žáků 🗃 🖻 🛋 🗛 針 維 🦻 📇 🏢 dle příjmení 💌 příjmení - 🔀 6R E56 ? 🔒 Aktualizace předmětů 1 - **NAT** .... 1 001011 období 🕞 🕹 🖁 Výběrová obrazovka \_ 🗆 × Označte žáky, kteří mají předmět Chemie Bernard Bohda Dvě možnosti: Brechličuk Daniel Diviš Radek 🖌 jednotlivý výběr (klepnutí na žáka) a) Dolejš David + vybere všechny/- zruší všechny b) Duspiva Martin (vybraní jsou zdůrazněni červeně) Eseny Robin Frančík Daniel Hortová Michaela Hůrka Tomáš Krupička Martin Kubinec Martin Petr Jan Poch Jan Polák Lukáš Suchan Ondrej Šmídl Vítězslav Trnka Michal Vraný 🗗 avel Zikmund Michal Žalgudková Markéta Žďánský Martin In A vybraný nevybraný žák - | ₽ţ **BR** Ê... 2 + 0 21 ? **1 2**↓ 2₩ dle příjmení 🔻 příjmení e e ₽, **-** 9 3 • 24 **e**k Zaci : data cele skoly - ZACI.DBF na SQL serveru (Czech\_CI\_AS) Změna pořadí předmětů: Změna pořadí předmětů v archu celé třídy změna pořadí - Ctrl+šipky, přetažení symbolu v levém pruhu myší seřadit dle priority - Ctrl+R Aj Anglický jazyk Nj Německý jazyk SVN Společenskovědní nauka M Matematika ZPV Základy přírodních věd Tv Tělesná výchova Výše naznačený klik otevře tuto tabulku. IV Telesna vycnova Tri Teksna vycnova ZE Základy elektrotechniky MAT Materiáły a technologie Cj Český jazyk SIT Střové technologie Najeď te myší na políčko-držte levé tlačítko myši sepnuté a táhněte nahoru/ dolů-předmět změní pořadí-v požadovaném stavu tlačítko pusťte SIT Síťove technologie STR Strojnictví ZST Základy stavitelství TK Technické kreslení OV Odborný výcvik

#### - PŘIDÁNÍ PŘEDMĚTŮ A DOPLNĚNÍ ŽÁKŮ K NIM. (2)

### PRÁCE SE SKUPINAMI (1)

| 🕱 Aktualizace předmětů 🛛 🔀                                                      |     |                                                                                                    |    |          |  |  |
|---------------------------------------------------------------------------------|-----|----------------------------------------------------------------------------------------------------|----|----------|--|--|
| Třída MT2 🕝 Aktualizace předmětů pro školní rok 2013/14 🔹 období obě pololetí 💽 |     |                                                                                                    |    |          |  |  |
| Pohled z hlediska předmětu Pohled z hlediska žáka                               |     |                                                                                                    |    |          |  |  |
| předmět                                                                         | typ | žáci                                                                                                |    | <u> </u> |  |  |
| Chov Chování                                                                    | С   | Bernard, Brechličuk, Dolejš, Duspiva, Eseny, Frančík, Hortová, Hůrka, Krupička, Kubinec, Petr, Pocl | 20 |          |  |  |
| Aj Anglický jazyk                                                               | J   | Bernard,Brechličuk,Dolejš,Eseny,Frančík,Hortová,Hůrka,Krupička,Poch,Polák,Suchan,Šmídl              | 17 |          |  |  |
| Nj Německý jazyk                                                                | J   | Duspiva,Kubinec                                                                                     | 2  |          |  |  |
| SVN Společenskovědní nauka                                                      | Ρ   | Bernard, Brechličuk, Dolejš, Duspiva, Eseny, Frančík, Hortová, Hůrka, Krupička, Kubinec, Petr, Pocl | 20 |          |  |  |
| M Matematika                                                                    | Ρ   | Bernard, Brechličuk, Dolejš, Duspiva, Eseny, Frančík, Hortová, Hůrka, Krupička, Kubinec, Petr, Pocl | 20 |          |  |  |
| ZP∨ Základy přírodních věd                                                      | Ρ   | Bernard, Brechličuk, Dolejš, Duspiva, Eseny, Frančík, Hortová, Hůrka, Krupička, Kubinec, Petr, Pocl | 20 |          |  |  |
| Tv Tělesná výchova                                                              | Ρ   | Bernard, Brechličuk, Dolejš, Duspiva, Eseny, Frančík, Hortová, Hůrka, Krupička, Kubinec, Petr, Pocl | 20 |          |  |  |
| ICT Inf. a komun. technologie                                                   | Ρ   | Bernard, Brechličuk, Dolejš, Duspiva, Eseny, Frančík, Hortová, Hůrka, Krupička, Kubinec, Petr, Pocl | 20 |          |  |  |
| ZE Základy elektrotechniky                                                      | Ρ   | Bernard, Brechličuk, Dolejš, Duspiva, Eseny, Frančík, Hortová, Hůrka, Krupička, Kubinec, Petr, Pocl | 20 |          |  |  |
| MAT Materiály a technologie                                                     | Ρ   | Brechličuk,Duspiva,Hortová,Krupička,Polák,Suchan,Vraný,Zikmund,Žaloudková                           | 9  |          |  |  |
| Cj Český jazyk                                                                  | Ρ   | Bernard, Brechličuk, Dolejš, Duspiva, Eseny, Frančík, Hortová, Hůrka, Krupička, Kubinec, Petr, Pocl | 20 |          |  |  |
| SIT Síťové technologie                                                          | Ρ   | Brechličuk,Duspiva,Hortová,Krupička,Polák,Suchan,Vraný,Zikmund,Žaloudková                           | 9  |          |  |  |
| STR Strojnictví                                                                 | Ρ   | Bernard,Dolejš,Eseny,Frančík,Hůrka,Kubinec,Poch,Šmídl,Trnka,Žďánský                                 | 10 |          |  |  |
| ZST Základy stavitelství                                                        | Ρ   | Bernard,Dolejš,Eseny,Frančík,Hůrka,Kubinec,Poch,Šmídl,Trnka,Žďánský                                 | 10 |          |  |  |
| TK Technické kreslení                                                           | Ρ   | Bernard, Brechličuk, Dolejš, Duspiva, Eseny, Frančík, Hortová, Hůrka, Krupička, Kubinec, Petr, Pocl | 20 |          |  |  |
| OV Odborný výcvik                                                               | Р   | Bernard,Brechličuk,Dolejš,Duspiva,Eseny,Frančík,Hortová,Hůrka,Krupička,Kubinec,Poch,Pol             | 19 | -        |  |  |
|                                                                                 |     |                                                                                                    |    | t I      |  |  |
|                                                                                 |     |                                                                                                    |    | +        |  |  |
|                                                                                 |     |                                                                                                    |    | +        |  |  |
|                                                                                 |     |                                                                                                    |    |          |  |  |
| <b></b>                                                                         | -   |                                                                                                    |    |          |  |  |
| 📲 🖻 🖷 🗮 24 24 🗢 4 📲 🗰 dle příjmení 🔹 🛣 🙀 🙀 😵                                    |     |                                                                                                    |    |          |  |  |

SQL serveru (Czech\_CI\_AS)

Volba práce se skupinou

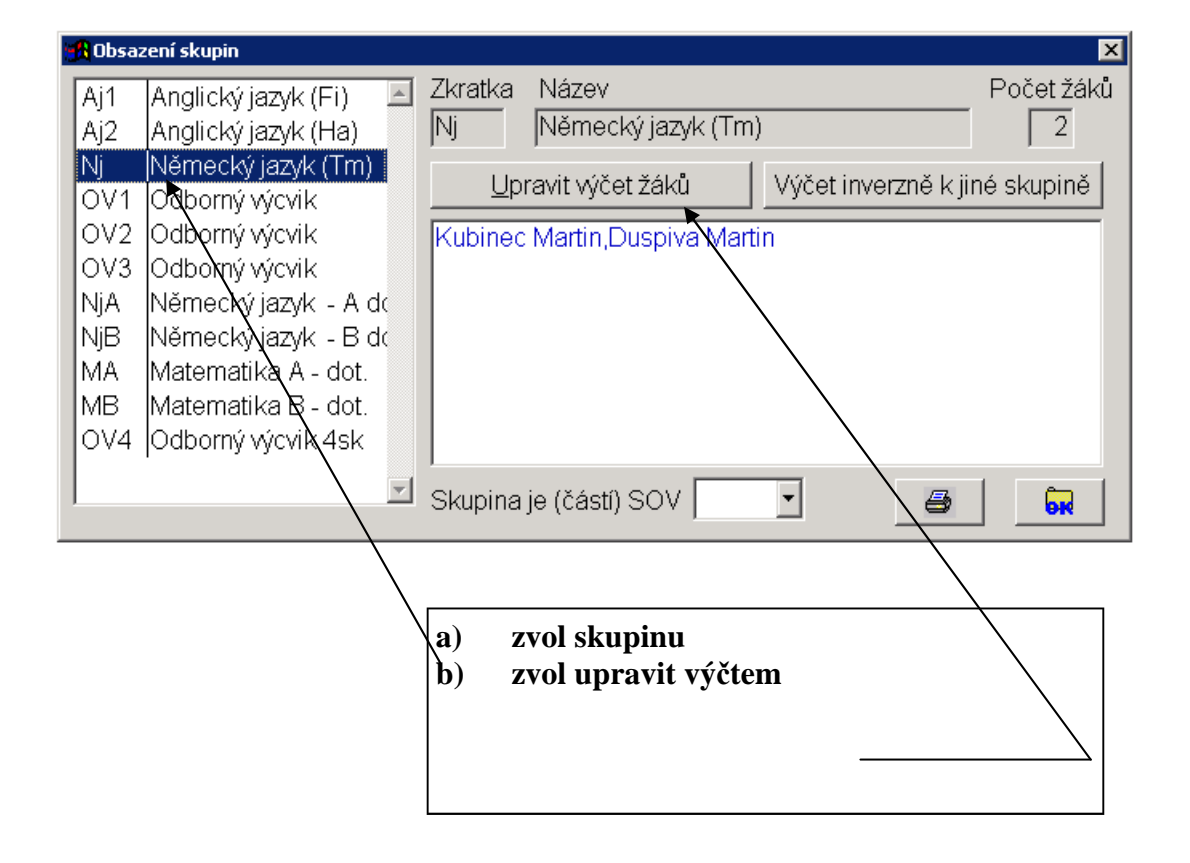

| 🚮 Obs                        | azení skupin                                                                                                    | ×               |
|------------------------------|----------------------------------------------------------------------------------------------------|-----------------|
| Aj1<br>Aj2<br>Nj             | Anglický jazyk (Fi)       Zkratka       Název         Anglický jazyk (Ha)       Nj       Německý jazyk (Tm)         Německý jazyk (Tm)       Německý jazyk (Tm)         1       Image: Skuping Skuping Skup | Počet žáků<br>2 |
| OV<br>OV<br>OV<br>NjA<br>NjB | <pre>c A Platitios Obsazeni skupiny 2 ( 3 c datum, od kdy je skupina s tímto obsazením v třídní knize platná 01.09.20 1 1 1 1 1 1 1 1 1 1 1 1 1 1 1 1 1 1 1</pre>                                                                                                    | 13              |
| MB<br>OV4                    | Matematika B - dot.<br>4 Odborný výcvik 4sk<br>Skupina je (částí) SOV                                                                                                    |                 |
|                              | Potvrď změnu od začátku roku                                                                                                    |                 |

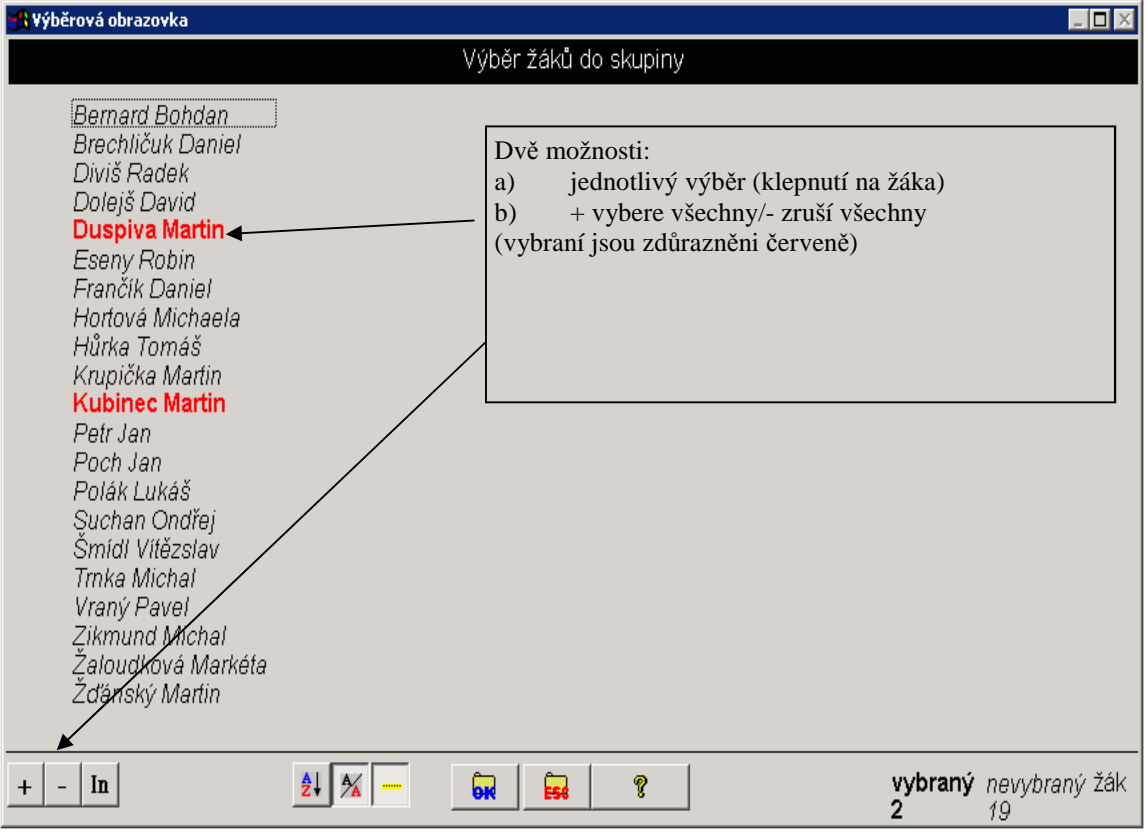

1 nalalatí čkalního roku 2013/14

| 🚯 Aktualizace předmětů                                  |         |                                                                                                    | ×         |  |
|---------------------------------------------------------|---------|----------------------------------------------------------------------------------------------------|-----------|--|
| Třída MT2 🔄 Aktualizace p                               | redm    | ětů pro školní rok 2013/14 🚽 období obě pololetí 🛛 🚽                                                |           |  |
| Pohled z hle                                            | diska p | ředmětu Pohled z hlediska žáka                                                                      |           |  |
| nředmět                                                 | tvn     | žáci                                                                                                |           |  |
| Chov Chování                                            | C       | Bernard Brechličuk Doleiš Duspiva Esenv Frančík H                                                   |           |  |
| Ai Anglický jazyk                                       | J       | Bernard Brechličuk Doleiš, Esenv Frančík Hortová H Volba skupi                                      | inv       |  |
| Ni Německý jazyk                                        | J       | Duspiva.Kubinec                                                                                     | <u>11</u> |  |
| SVN Společenskovědní nauka                              | P       | Bernard, Brechličuk, Doleiš, Duspiva, Esenv, Frančík, Hortová, Hůrka, Krupička, Kukinec, Petr, Pocl | 20        |  |
| M Matematika                                            | P       | Bernard Brechličuk Doleiš Duspiva Eseny, Frančík Hortová Hůrka, Krupička, Kubinec, Petr. Pocl       | 20        |  |
| ZP∨ Základy přírodních věd                              | P       | Bernard, Brechličuk, Dolejš, Duspiva, Eseny, Frančík, Hortová, Hůrka, Krupička, Kubinec, Petr, Pocl | 20        |  |
| Tv Tělesná výchova                                      | P       | Bernard, Brechličuk, Dolejš, Duspiva, Eseny, Frančík, Hortová, Hůrka, Krypička, Kubinec, Petr, Pocl | 20        |  |
| ICT Inf. a komun. technologie                           | P       | Bernard, Brechličuk, Dolejš, Duspiva, Eseny, Frančík, Hortová, Hůrka, Krupička, Kubinec, Petr, Pocl | 20        |  |
| ZE Základy elektrotechniky                              | P       | Bernard, Brechličuk, Dolejš, Duspiva, Eseny, Frančík, Hortová, Hůvka, Krupička, Kubinec, Petr, Pocl | 20        |  |
| MAT Materiály a technologie                             | P       | Brechličuk,Duspiva,Hortová,Krupička,Polák,Suchan,Vraný,Žikmund,Žaloudková                           | 9         |  |
| Cj Český jazyk                                          | P       | Bernard, Brechličuk, Dolejš, Duspiva, Eseny, Frančík, Hortzvá, Hůrka, Krupička, Kubinec, Petr, Pocl | 20        |  |
| SIT Síťové technologie                                  | P       | Brechličuk, Duspiva, Hortová, Krupička, Polák, Suchan, Vraný, Zikmund, Žaloudková                   | 9         |  |
| STR Strojnictví                                         | Р       | Bernard Dolejš, Eseny, Frančík, Hůrka, Kubinec, Poch, Šmídl, Trnka, Žďánský                         | 10        |  |
| ZST Základy stavitelství                                | P       | Bernard Dolejš, Eseny, Frančík, Hůrka, Kubinec, Poch, Šmídl, Trnka, Žďánský                         | 10        |  |
| TK Technické kreslení                                   | P       | Bernard,Brechličuk,Dolejš,Duspiva,Esenv,Frančík,Hortová,Hůrka,Krupička,Kubinec,Petr,Pocl            | 20        |  |
| OV Odborný výcvik                                       | P       | Bernard, Brechličuk, Dolejš, Duspiva, Eservy, Frančík, Hortová, Hůrka, Krupička, Kubinec, Poch, Pol | 19        |  |
|                                                         |         |                                                                                                    |           |  |
|                                                         |         |                                                                                                    |           |  |
|                                                         |         |                                                                                                    |           |  |
|                                                         |         |                                                                                                    |           |  |
|                                                         |         |                                                                                                    |           |  |
|                                                         |         |                                                                                                    | <b>_</b>  |  |
|                                                         |         |                                                                                                    |           |  |
| 🛍 🗈 🗈 🗮 🛠 24 24 5 🖨 🛄 📶 dle příjmení 🔽 příjmení 🔽 🌋 🙀 😖 |         |                                                                                                    |           |  |
|                                                         |         |                                                                                                    |           |  |

Zaci : data cele skoly - ZACI.DBF na SQL serveru (Czech\_CI\_AS)

| 🚮 Obsa     | zení skupin                                  |                                                | ×            |
|------------|----------------------------------------------|------------------------------------------------|--------------|
| Aj1<br>Ai2 | Anglický jazyk (Fi)                          | Zkratka Název<br>Nj Německý jazyk ( <u>Tm)</u> | Počet žáků   |
| Nj<br>OV1  | Německý jazyk (Tm)<br>Odborný výcyjk         | Upravit výčet žáků Tisk žáků                   | ve skupinách |
| OV2<br>OV3 | Odborný výcvik<br>Odborný výcvik             | Kubinec Martin,Duspiva Martin                  |              |
| NjA<br>NjB | Německý jazyk - A do<br>Německý jazyk - B do |                                                |              |
| MA         | Matematika A - dot.<br>Matematika B - dot.   |                                                |              |
| OV4        | Odborný výcvik 4sk                           |                                                |              |
|            | Y                                            | Skupina je (částí) SOV 💽 🔄                     | <b>N</b>     |

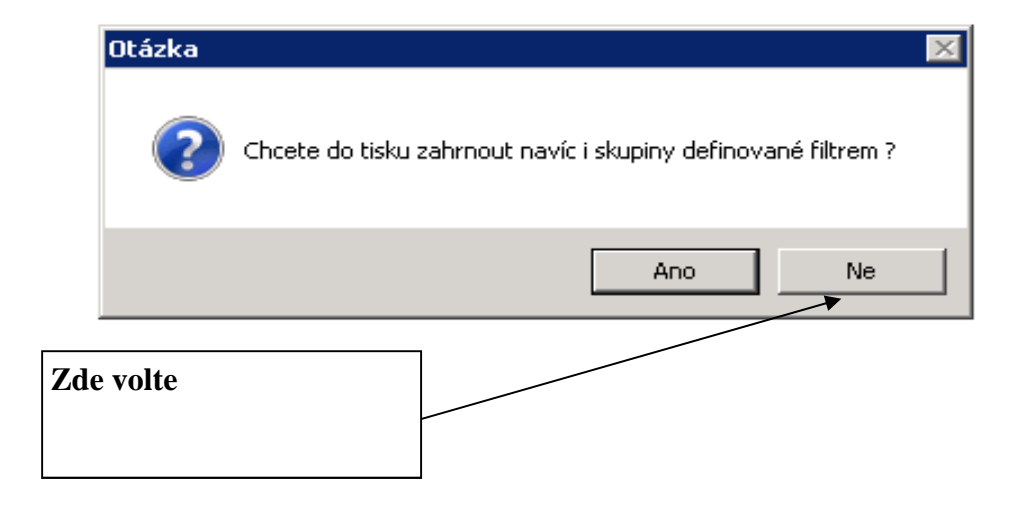

#### TISK

### TISK

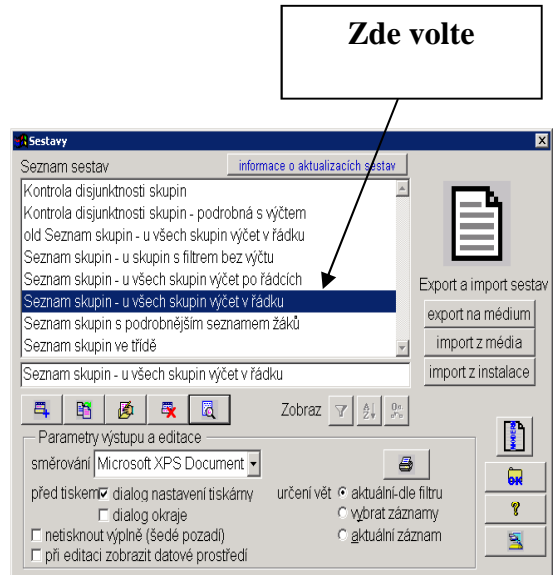

| 👧 Ak | tuální soubor            |         |       |         |          |          | . 🗆 X    |
|------|--------------------------|---------|-------|---------|----------|----------|----------|
| zkr  | anazev                   | typ z   | skrad | clenove | clenove: | <u> </u> |          |
| Aj′  | Anglický jazyk (Fi)      | výčel   | VITI  | Memo    | Memo     |          |          |
| Aj2  | 2 Anglický jazyk (Ha)    | výčel   | νT    | Memo    | Memo     |          |          |
| Nj   | Německý jazyk (Tm)       | výčel   | νTI   | Memo    | Memo     |          |          |
| 0\   | / Odborný výcvik         | výčei N | γT    | Memo    | Memo     |          |          |
| 0\   | / Odborný výcvik         | výčel   | VT    | Memo    | Memo     |          | K        |
| 0\   | /Odborný výcvik          | výčel   | νT    | Memo    | Memo     |          |          |
| Nj/  | Německý jazyk - A dot.   | výčei I | ٧Τ    | memo    | memo     |          |          |
| NjE  | 3 Německý jazyk - B dot. | výčel   | νT    | Memo    | Memo     |          |          |
| MA   | A Matematika A - dot.    | výčel   | ٧T    | memo    | memo     |          |          |
| 4    |                          | ~~ h    | •==   |         |          |          | <u> </u> |

Sestava:

# Rozdělení do skupin třídy MT2

| Aj1 | Anglický jazyk (Fi) | Dolejš David,Eseny Robin,Frančík Daniel,Ho<br>Markéta                                                                                  |
|-----|---------------------|----------------------------------------------------------------------------------------------------|
| Aj2 | Anglický jazyk (Ha) | Bernard Bohdan,Brechličuk Daniel,Hůrka To.<br>Michal,Zikmund Michal,Žďánský Martin                                                     |
| Nj  | Německý jazyk (Tm)  | Duspiva Martin,Kubinec Martin                                                                                                    |
| 0V1 | Odborný výcvik      | Bernard Bohdan,Brechličuk Daniel,Diviš Rad<br>Daniel,Hortová Michaela,Hůrka Tomáš,Krupi<br>Ondřej,Šmídl Vítězslav,Trnka Michal,Vraný P |
| OV2 | Odborný výcvik      | Bernard Bohdan,Brechličuk Daniel,Diviš Rad<br>Daniel,Hortová Michaela,Hůrka Tomáš,Krupi<br>Ondřej,Šmídl Vítězslav,Trnka Michal,Vraný P |
| 073 | Odborný výcvik      | Bernard Bohdan,Brechličuk Daniel,Diviš Rad<br>Daniel,Hortová Michaela,Hůrka Tomáš,Krupi<br>Ondřej,Šmídl Vítězslav,Trnka Michal,Vraný P |